## **XEROX Printer**

## Joining the L!VE687 Network on your iPad:

- 1. Tap on the 'Settings' icon from the home screen, and then tap on the 'Wi-Fi' section.
- 2. If it isn't already on, turn wireless on by toggling the slider.
- 3. The iPad will now look for wireless networks in the area.
- 4. Once it has detected the L!VE687 network tap on it to select it.
- 5. You will then be prompted to enter your username and password, enter the same username/password combo that you use to log into your computer and tap 'Join'.

|          | Enter the password for "L!VE687" |        |
|----------|----------------------------------|--------|
| Cancel   | Enter Password                   | Join   |
|          |                                  |        |
| Username | L                                |        |
| Password |                                  |        |
|          |                                  |        |
| Mode     | Autom                            | atic > |

6. The iPad will now try to join the L!VE687 network, and you will be prompted to trust a certificate. Tap on 'Trust' in the upper right hand corner and in a few seconds the iPad should join the L!VE687 network.

| •••• Verizon L | E 9:59 AM                          | <b>√</b> 31% 🖿 | )+ |
|----------------|------------------------------------|----------------|----|
| Cancel         | Certificate                        | Trust          | t  |
| 0              | reston<br>issued by reston         |                |    |
| Expired        | Not Trusted<br>9/24/09, 8:04:18 AM |                |    |
| More D         | etails                             | >              |    |
|                |                                    |                |    |

## Printing emails to a Xerox copier

- Open the email you want to print. In the upper right hand corner you will see this symbol:
- 2. Tap on it and select the print option
- **3.** The printer options window will now come up. Tap on 'Select Printer' and the iPad will search for the Xerox printer in the model.

| Cancel  | Printer Options | Print            |
|---------|-----------------|------------------|
|         |                 |                  |
| Printer |                 | Select Printer > |
| 1 Сору  |                 | - +              |
| Range   |                 | All Pages >      |

- 4. Once it has found the printer in the model, tap on it to select it.
- 5. With the printer now selected, you can tap on 'Print' in the upper right hand corner of the window to start printing your attachment.

| Cancel        | Printer Options | Print         |
|---------------|-----------------|---------------|
|               |                 |               |
| Printer       |                 | PHWAG >       |
| 1 Сору        |                 | - +           |
| Options       |                 | Color, Letter |
| Black & White |                 | $\bigcirc$    |
| Paper         |                 | Letter >      |